Logan City Council

**C** digital

# Want to read <u>eMagazines</u> for free and in full colour? Try RBdigital Magazines, available now on the LCC Library website.

### Get Started:

- 1. Access RBdigital Magazines from the Logan City Council Libraries website *loganlibraries.org*
- 2. Click on Discover > eResources > eNewspapers and eMagazines > RBdigital Magazines.
- 3. Enter your Library Card number and PIN when prompted.
- 4. If this is your first time you will need to create an account:
  - **a.** Click on *Create New Account*. You will need to enter in your library card number, then you will be asked to enter your name and email and create a password.
- 5. To sign in, click *Login* and enter your email and password.
- 6. Note: If you previously had a Zinio account or a OneClickdigital account, or you currently have an RBdigital Audiobooks account you may use one of those to sign in.

### Search and Browse:

1. Search for a magazine title by typing in the search box provided:

Q Search

2. To browse magazine categories select a genre from the *All Genres* drop down box as shown:

| All Genres         |  |
|--------------------|--|
| Architecture       |  |
| Art & Photo        |  |
| Automotive         |  |
| Boating & Aviation |  |
| Bridal             |  |
| Business & Finance |  |

- **3.** The Article Search database is a module that searches the magazine collection for specific topics and keywords.
  - a. Click on Article Search.
  - **b.** Enter in your search terms in the top search box and use the **filter** tools on the left of the screen to filter your search results by date range, publication, publisher, language or country.
  - c. Clicking on an article heading will bring up the article and give you the option to **read the full issue** of the magazine the article was published in.
- 4. New Issue Notification. If you want to receive email notification when new issues of your favorite magazines are available, go to *My Preferences* to select magazines.

## Checkout and Read Online:

- 1. Checkout a magazine by clicking on the magazine cover to open the product detail page.
  - **a.** You may choose the latest issue or a back issue.

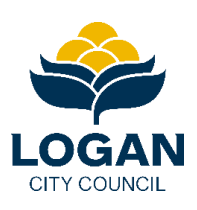

# Logan City Council

- **b.** After selecting the *checkout* button, you'll be prompted to log in (if you aren't already) to complete your checkout. Upon completing checkout, a Success window opens confirming the checkout, with the option to start reading online.
- c. All checked-out magazines are displayed in the *My Collection* link.
- **d.** There is **no limit** to the total number of magazines you can check out, and once you check out a magazine, it will remain in your personal reading account until you delete it.
- 2. To Read Online select the *Start Reading* button on the checkout Success window, or navigate to *My Collection* and select the read now book icon or click the magazine cover.

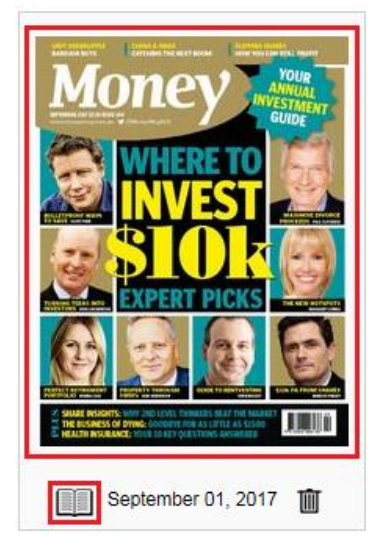

### Use the Mobile App:

- 1. Note: The app combines two Virtual Library collections
  - a. RBdigital eAudiobooks (formerly OneClickdigital)
  - b. RBdigital Magazines (formerly Zinio)
- 2. Download and read your magazines anywhere by downloading the RBdigital app from the <u>Apple App</u> <u>Store</u> or <u>Google Play</u> (for Android) to your portable smart device.

#### 3. Get set up:

- **a.** You will need to have registered first from your web browser (see **Get Started** above). **Note:** If you used OneClickdigital or Zinio in the past, you already have an RBdigital account. Use that account to sign into the app.
- **b.** Open the app and select *Australia*. Enter your RBdigital username. Tap *Next*. Enter your RBdigital password and tap *Next*. The app will connect to your account.

### 4. Browse and checkout titles:

- **a.** To browse all titles, tap = and tap *Magazines*.
- **b.** To search for a title, or browse by genre or language tap  $\square$  and choose magazines.
- c. Tap a title of interest to learn more.
- d. Tap *Check Out* to checkout and read a magazine.
- 5. Read titles:
  - a. To open an issue of a magazine you have checked out, tap = in the top left and tap *Checked Out*.
  - **b.** Tap *Read* below a title's cover, or tap the item's cover and then tap *Read*.
  - c. The issue will download to your device so you can open and read anytime.

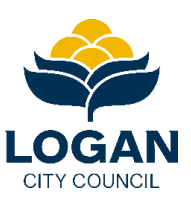